#### OpenLM Server v5へのアップグレード

Version 5 of OpenLM Serverバージョン 5 はモデルチェンジされ ており、次は知っておくべき必要な項目です。

## コンポーネントの互換性

OpenLM Serverバージョン5のアップグレードは、Serverと連動 するコンポーネントのアップグレードをしなければならないとい う意味でもあります。

バージョン5と互換性のある最小バージョンは次の通りです。

- OpenLM Broker v4.9.0
- OpenLM Agent v5.0.0
- OpenLM Applications Manager v2.3
- OpenLM Reports Scheduler v1.9.8
- OpenLM Router v2.1

# アプリケーションポート

デフォルトのOpenLM Serverの通信ポートはこれから5015になり ます。各アプリケーションごとに設けられていたポートは不要に なりました。(Broker、Agent、Router等)全通信は5015で行 われます。

# バージョン4からアップグレードする場合、設定の変更は必要ですか?

バージョン4からアップグレードする場合、インストーラーは前 バージョンのポート設定を検知し、古いポート番号をAPI

(7014)、Broker (7016)、Agent (7012)のみ変えないまま 保存します。この方法のおかげで、バージョン5に互換性のある BrokerやAgentが既存のアップグレード予定のOpenLM Server バ ージョン4を指している状態の場合でも、設定の変更は必要あり ません。これらの設定は自動的にOpenLM Server/bin/**appsettings.json**ファイルに保存されます。

バージョン5を**新規でインストールする**場合は、メインポートは 5015になります。Brokerや他のコンポーネントが同じホスト名か IPアドレスを既に指している場合、2つの方法があります。

1. 各コンポーネントの設定を新しいServerポートを指すように変更する。インストールしたコンポーネントが沢山ある場合(例: 数百のBroker)、とても大変です。

2. エイリアスのポート設定をOpenLM Server/bin/a

appsettings.jsonファイルに追加する。エイリアスポートは自由 なポート番号で大丈夫です。(例: 7016) そして古いポート番号 設定として行動してくれます。

この方法ですと、OpenLM Serverマシンの設定変更のみで完了です。

#### 以前、ServerポートをHTTPS / SSLで設 定した場合はどうなりますか?

IISを通して、OpenLMのポートにSSLを以前設定していた場合 は、appsettings.jsonファイルで指定されたポートとコンフリク トを起こすIISバインディングを削除しなければいけません。そう しなければServerの処理は開始に失敗してしまいます。SSLを使 用するにはマニュアルでの変更が必要です。

1. IISを開く  $\rightarrow$  Sites(サイト)  $\rightarrow$  Default Web Site(デフォルト ウェブサイト)  $\rightarrow$  右パネルで、Bindings(バインディング)をク リックし、EasyAdminに使用されるポート以外でコンフリクトを 起こすポートを削除する。

| <u>File View H</u> elp       |                                                                 |                        |
|------------------------------|-----------------------------------------------------------------|------------------------|
| Connections                  | Default Web Site Home                                           | Actions                |
| STATESKTOP-7CRIO3C (SILV-PC) | •                                                               | Explore                |
| Application Pools            | Filter: • 🐨 💁 • 🥁 Show All   Group by: Area • 🔛 •               | Edit Site              |
| V 🙆 Sites                    |                                                                 | Bindings               |
| > BasyAdmin2                 |                                                                 | Basic Settings         |
|                              | Authentic CGI Compression Default Directory Error Pages Handler | View Applications      |
|                              |                                                                 | View Virtual Director  |
|                              |                                                                 | Manage Website         |
| Sit                          | Bindings ?                                                      | × Restart              |
|                              | Ener Hand Name Dark ID Address Diadian Information Add          | Stop                   |
|                              | type Plost Name Port iP Address binding informa Add             | Browse Website         |
|                              | ttps 443 *                                                      | Browse *:80 (http)     |
|                              | Remov                                                           | e Browse *:443 (https) |
|                              | Proversi                                                        | Advanced Settings.     |
|                              | 0.0112                                                          | Configure              |
|                              |                                                                 | HSTS                   |
|                              |                                                                 | Install Application F  |
|                              |                                                                 | Help                   |
|                              |                                                                 |                        |
|                              |                                                                 |                        |
|                              |                                                                 | _                      |
|                              | Close                                                           |                        |
|                              |                                                                 |                        |

2. C:\Program Files (x86)\OpenLM\OpenLM

Server\WebApps\EasyAdmin2\params.jsファイルをアドミン 権限にてテキストエディターで開く。プロトコールをHTTPSに編 集する。DNS名がSSL証明書と完全一致するようにする。 (例:ホ スト名.com等)

| 1  | <pre>var _operationMode = "";</pre>                                                        |
|----|--------------------------------------------------------------------------------------------|
| 2  | <pre>var _enableDemoMode = false;</pre>                                                    |
| 3  | var _debug = false;                                                                        |
| 4  | <pre>var _useProxy = true;</pre>                                                           |
| 5  | <pre>var _sampleMode = false;</pre>                                                        |
| 6  | <pre>var _schedulingTaskURL = 'http://127.0.0.1:8888/report_scheduler/job';</pre>          |
| 7  | <pre>var _SAASLoginURL = 'https://saas.openlm.com/SaasClient/Home/Login';</pre>            |
| 8  | <pre>var SoapProxyPath = 'https://SILV-PC:5015/OpenLM.Server.Services/AdminAPI/web';</pre> |
| 9  | <pre>var WebProxyPath = 'https://SILV-PC:5015/OpenLM.Server.Services/AdminAPI/web';</pre>  |
| 10 | <pre>var WebProxySaasPath = 'https://SILV-PC:8084/SaasService/service.svc';</pre>          |
| 11 | <pre>var OpenLMServer = 'https://SILV-PC:5015/api/easyadminapi/postmessage';</pre>         |
| 12 | <pre>var EasyadminRoot = 'https://SILV-PC/easyadmin_trunk/';</pre>                         |
| 13 | var _angularURL = "";                                                                      |
| 14 | <pre>var Locales = [["en_US", "English US", "UTF-8"],</pre>                                |
| 15 | ["es_ES", "Español - España", "ISO-8859-1"],                                               |
| 16 | ["de_DE", "Deutsch - Deutschland", "ISO-8859-1"],                                          |
| 17 | ["fr_FR", "Française - France", "ISO-8859-1"],                                             |
| 18 | ["nl_NL", "Dutch - Nederland", "ISO-8859-1"],                                              |
| 19 | ["pt_BR", "Português - Brazil", "ISO-8859-1"],                                             |
| 20 | ["ja_JP", "日本語 - 日本", "UTF-8"],                                                            |
| 21 | ["zh_CN", "汉语 - 中国", "UTF-8"]];                                                            |
| 22 |                                                                                            |

3. アドミン権限にて**C:\Program Files (x86)\OpenLM\OpenLM** Server\bin\appsettings.jsonファイルをテキストエディターで 開く。

4. ファイルの末尾で、次のように編集する。

- "Url"変数をHTTPSを指すように編集
- 証明書ストアか証明書への特定パスをしようするかで"Kestrel"ノードを編集する
- 必要なら、メインにエイリアスとして行動するポートを追加で きます。""で挟まれた名前(例: "Broker")は記述方式で値を保持 できます。

# a) Windowsストアから証明書を使用す る場合 "Kestrel": { "Endpoints": { "Http": { "Url": "https://\*:5015" }, "Broker": { "Url": "https://\*:7016" }, "Agent": { "Url": "https://\*:7012" } }, "Certificates": { "Default": { "Subject": "SILV-PC", "Store": "Root", "Location": "LocalMachine", "AllowInvalid": "true" } }

}

**"Subject"(主題)**は証明書のオーナーの場所、誰に発行された か。Run(実行)  $\rightarrow$  certmgr.msc  $\rightarrow$  select the certificate store where your certificate resides(証明書が存在する証明書ストア を選択する)  $\rightarrow$  ダブルクリック  $\rightarrow$  詳細タブをクリック $\rightarrow$ Subjectを検索

| I               | 🚰 certmgr - [Certificates - Current U                                                                                                    | Jser\Trusted F                                                                                                    | Root Certification Autho                                                                                                    | rities\Certificat —                                                                                                    |        | ×                                                                      | Certificate 3                                                                                                    |                                                                                                    | × |
|-----------------|----------------------------------------------------------------------------------------------------|----------------------------------------------------------------------------------------------------|----------------------------------------------------------------------------------------------------|----------------------------------------------------------------------------------------------------|--------|------------------------------------------------------------------------|----------------------------------------------------------------------------------------------------|----------------------------------------------------------------------------------------------------|---|
| -               | File Action View Help                                                                                                    |                                                                                                    |                                                                                                    |                                                                                                    |        | General Details Certification Path                                     |                                                                                                    |                                                                                                    |   |
| ra<br>lic<br>na | Certificates - Current User  Certificates  Current User  Certificate  Current Of Certification Au  Certificate  Certificate  Certifica | ation Date<br>i.2035<br>i.2036<br>.2004<br>.2031<br>.2042<br>.2021<br>.2021<br>.2021<br>.2029<br>i.2021<br>.2034<br>.2038<br>I.2036<br>.2038<br>.2036<br>.2032<br>.2036<br>.2032<br>.2036<br>.2036<br>.2035<br>.2036<br>.2037<br>.2038<br>.2036<br>.2038<br>.2036<br>.2038<br>.2038<br>.2038<br>.2038<br>.2038<br>.2038<br>.2038<br>.2038<br>.2038<br>.2039<br>.2031<br>.2039<br>.2031<br>.2042<br>.2021<br>.2021<br>.2021<br>.2021<br>.2021<br>.2021<br>.2031<br>.2034<br>.2034<br>.2031<br>.2021<br>.2034<br>.2034<br>.2034<br>.2034<br>.2034<br>.2034<br>.2034<br>.2034<br>.2034<br>.2034<br>.2034<br>.2034<br>.2034<br>.2034<br>.2034<br>.2034<br>.2034<br>.2034<br>.2035<br>.2034<br>.2034<br>.2038<br>.2036<br>.2038<br>.2036<br>.2036<br>.2038<br>.2036<br>.2036 | Intended Purposes<br><all><br/><all><br/>Server Authenticati<br/>Server Authenticati<br/>Server Authenticati<br/>Server Authenticati<br/>Server Authenticati<br/>Server Authenticati<br/>Server Authenticati<br/>Server Authenticati<br/>Code Signing<br/>Server Authenticati<br/>Strever Authenticati<br/>Strever Authenticati<br/>Strever Authenticati<br/>Strever Authenticati<br/>Strever Authenticati<br/>Strever Authenticati<br/>Strever Authenticati<br/>Strever Authenticati<br/>Strever Authenticati</all></all> | Friendly Name<br>Microsoft Root Cett.<br>Versign Time Stam.<br>Versign Time Stam.<br>Versign Root Cett.<br>QuoVadis Root C.A.<br>QuoVadis Root C.A.<br>QuoVadis Root C.A.<br>QuoVadis Root C.A.<br>Starfield Root Cettif<br>Starfield Root Cettif<br>Starfield Root Cettif<br>Starfield Root Cettif<br>Starfield Root Cettif | Status | Certi ^ rci<br>;1<br>;d<br>;H<br>CA<br>;<br>;<br>;<br>;<br>;<br>;<br>; | Show: Al><br>Field<br>Sognature hash algorithm<br>Sognature hash algorithm<br>Sognature hash algorithm<br>Valid fon<br>Valid fon<br>Pablic key parameters<br>Micro Lapor | Value<br>sha256<br>SILV+PC<br>Jo, 28 ma 2020 11:36:58<br>viver, 28 ma 2020 12:30:00<br>OS 00<br>Key Encidement Data Ench<br>Edit Properties Copy to File | • |
|                 |                                                                                                    |                                                                                                    |                                                                                                    |                                                                                                    |        |                                                                        |                                                                                                    |                                                                                                    |   |

**"Store"(ストア)**は証明書ストアを示します。"Personal"(個人)ストアは"My"として参照され、"Trusted Root Certification Authorities"(信頼されたルート証明書機関)は"Root"として参照されます。他の証明書ストアの名前として、この文書を参考にしてください。

**"Location"(場所)**はLocalMachineかCurrentUserのいずれかで す。

**"AllowInvalid"** をtrue に設定して無効な証明書の使用を許可する ようにしてください。(例: self-signed certificates 自己サイ ン証明書)

#### b) 特別なパスを持つ証明書の使用の場 合

"Kestrel": {

"Endpoints": {

"Http": {

"Url": "https://\*:5015"

```
},
    "Broker": {
      "Url": "https://*:7016"
    },
    "Agent": {
      "Url": "https://*:7012"
    }
  },
  "Certificates": {
    "Default": {
      "Path": "C:\\Users\\borisi\\Desktop\\Cer
      "Password": "ZXzx12!@"
   }
  }
}
```

- Path (パス)は証明書ファイルへのパスです。Windowsのパスではスラッシュではなくバックスラッシュを2つ使用するようにしてください(日本語環境では¥マーク)。
- Passwordは証明書のプライベートキーのパスワードです。
- )で{ に合わせてきちんと閉じられているか確認してください。

```
5. ファイルを保存。
```

6. "OpenLM Server"サービスを再開。

OpenLM Server v5へのアップグレード - OpenLM Japan

重要:オプションa)とb) ではOpenLM Serverに接続するマシン に証明書がインストールされており、その証明書ストアに存 在することも必須で前提です。(例: Agent)

ライセンスファイル

バージョン4のライセンスファイルはOpenLM Serverバージョン5 と互換性はありません。新しいライセンスファイルを営業 sales@openIm.comにお問い合わせください。

### LDAP同期

LDAP同期はバージョン 5 から分離され、Directory Synchronizationと呼ばれる別のコンポーネントで提供されるよう になりました。LDAP機能(ユーザーをドメインディレクトリと同 期)を継続して使用したい場合、Directory Synchronization Service (DSS)とDirectory Synchronization Agent (DSA)をインス トールする必要があります。

DSSとDSAなしでアップグレードしたら 現行の同期データを失いますか?

答えはNoです。

DSSとDSAのインストールなしでアップグレードした場合、既存の同期定義や関連する全データは保存されたままです。しかし非アクティブになります。DSSとDSAをインストールすれば、既存の同期定義をDSSに移行でき、LDAP同期機能を以前の様に継続して使用することができます。

+81 (0)50 5893 6263

sales@openIm.com